# 医学系文献検索はじめの一歩

- 本日のテーマ EBM, EBN 実践のために日本語の医学・看護文献を入手する
- EBN(Evidence-Based Medicine/Nursing: 科学的根拠に基づいた医療/看護) のステップ

#### Step1. 患者の問題の定式化~エビデンスの必要性に気づく

エビデンスは、患者さんに自信を持って説明をする際に必要。この情報は正確なのか?

PICO(PECO)の設定 :問題の定式化、疑問点を明確にする

P (Patient 患者・対象) :誰に I (Intervention 介入) :何をすると・何によって E(Exposure 要因) C (Comparison 比較) :何と比べて O (Outcome 結果・効果) :どのような結果になるのか

Step2. 問題についての情報収集~エビデンスを探す

- ① MyOPAC にログインする
- ① 図書を読んで基礎的な知識を得る : 東京大学 OPAC
- ② 日本語の論文を探す : 医中誌 Web
- ③ 海外の論文を探す : CINAHL(EBSCO)、PubMed、MEDLINE(EBSCO、OVID 等)

#### Step3. エビデンスを入手する

① 電子ジャーナルで入手できるか探す:

SSL-VPNGateway サービス・認証 GW サービス… 学外からデータベース・電子ジャーナルを利用

- → TREE 、 医中誌 Web からの直接リンクまたは UTokyo Article Link
- → E-JOURNAL PORTAL
- ② 図書館で入手できるか探す: TREE、UTokyo Article Link
- ③ 他の図書館から取り寄せる(学内・学外)

Step4. 情報を批判的に吟味する

探した情報が、エビデンスとして活用できるものかどうか判断する。

研究結果は・・・信頼できるものか、研究デザインからバイアスの有無、研究目的に沿った方法が採用されているか、研究対象者数は、 目的から考察まで一貫性があるか、先行研究に基づいているか、測定用具の信頼性や妥当性は検証されているか・・・など。

#### Step5. 患者への適応を考慮し、エビデンスに基づく治療/ケアを実践する

現在直面している問題解決に役立つエビデンスかどうか、状況に応じて客観的に判断する。 「エビデンス Evidence」に加え、「患者の意向」、「臨床経験に基づく知識 Expertise」、「利用できる 資源」、の4つを総合的に判断して決定する。 エビデンスが最優先されるわけではない。

・・・自分の患者さんは研究論文の対象者と似ているのか、患者さんや家族に受け入れられるケアか。費用対効果は?

#### Step6. エビデンスを適用した結果を評価して積極的に研究成果として公表する

■ 本日の講習会の目標 Step2,Step3 の実践 必要な文献を探して入手できるようになる

図書館でサポートする部分 今回の講習会で実践します

#### ■ 配布資料

- ・文献検索講習会テキスト(本紙)
- ・スライド資料
- 医学図書館利用案内
- ・医中誌 Web(Ver.5) クイックガイド第2版
- ・My 医中誌ご利用ガイド第2版
- ・レポート・論文支援ブック:ここから始めよう(本編+別冊)
- ・医学図書館ユーザーのための基本用語集

#### ■ 講習会で使用するデータベースの入口サイト

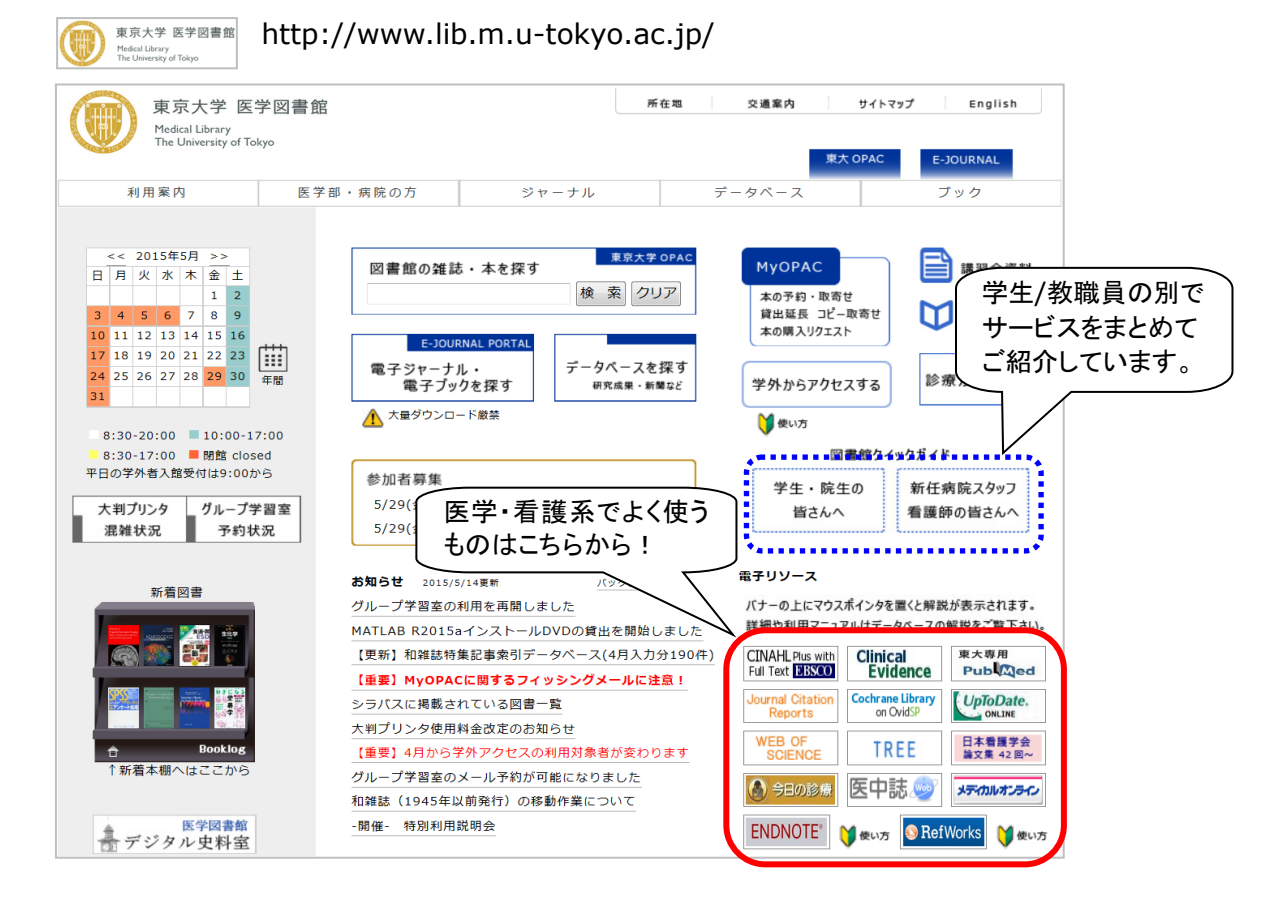

#### ■ 参考文献

1. 堀内成子. エビデンスを使える実践者になろう!: 臨床における EBN トレーニングの実際. EB NURSING. 2009, vol. 9, no. 2, p. 152-164.

2. 本山清美. がん化学療法看護のエビデンスと EBP: がん化学療法の有害事象に対する看護ケア 抗がん剤の血管外漏出時のケア. EB NURSING. 2007, vol. 7, no. 2, p. 190-196.

3. 松本直子. エビデンスを使える実践者になろう!:問題を見出すセンス、エビデンスを見出すスキル. EB NURSING. 2009, vol. 9, no. 2, p. 200-207.

4. 林直子. エビデンスを使える実践者になろう!: シナリオを用いた EBN の実践 がん化学療法の副作用への介入. EB NURSING. 2009, vol. 9, no. 2, p. 174-181.

5. 渡邉眞理, 佐久間ゆみ. がん化学療法看護のエビデンスと EBP: がん化学療法の有害事象に対する看護ケア コントロールが困難 ながん化学療法による悪心・嘔吐に対するケア. EB NURSING. 2007, vol. 7, no. 2, p. 154-160.

6. 福井次矢編. EBN と臨床研究. 東京, 中山書店. 2003,324p. (看護のための最新医学講座 36) (医図:WY:150:KA)

7. 山崎茂明, 六本木淑恵. 看護研究のための文献検索ガイド. 第4版増補版. 東京, 日本看護協会出版会. 2010,210p. (医図:WY:20.5:KA)

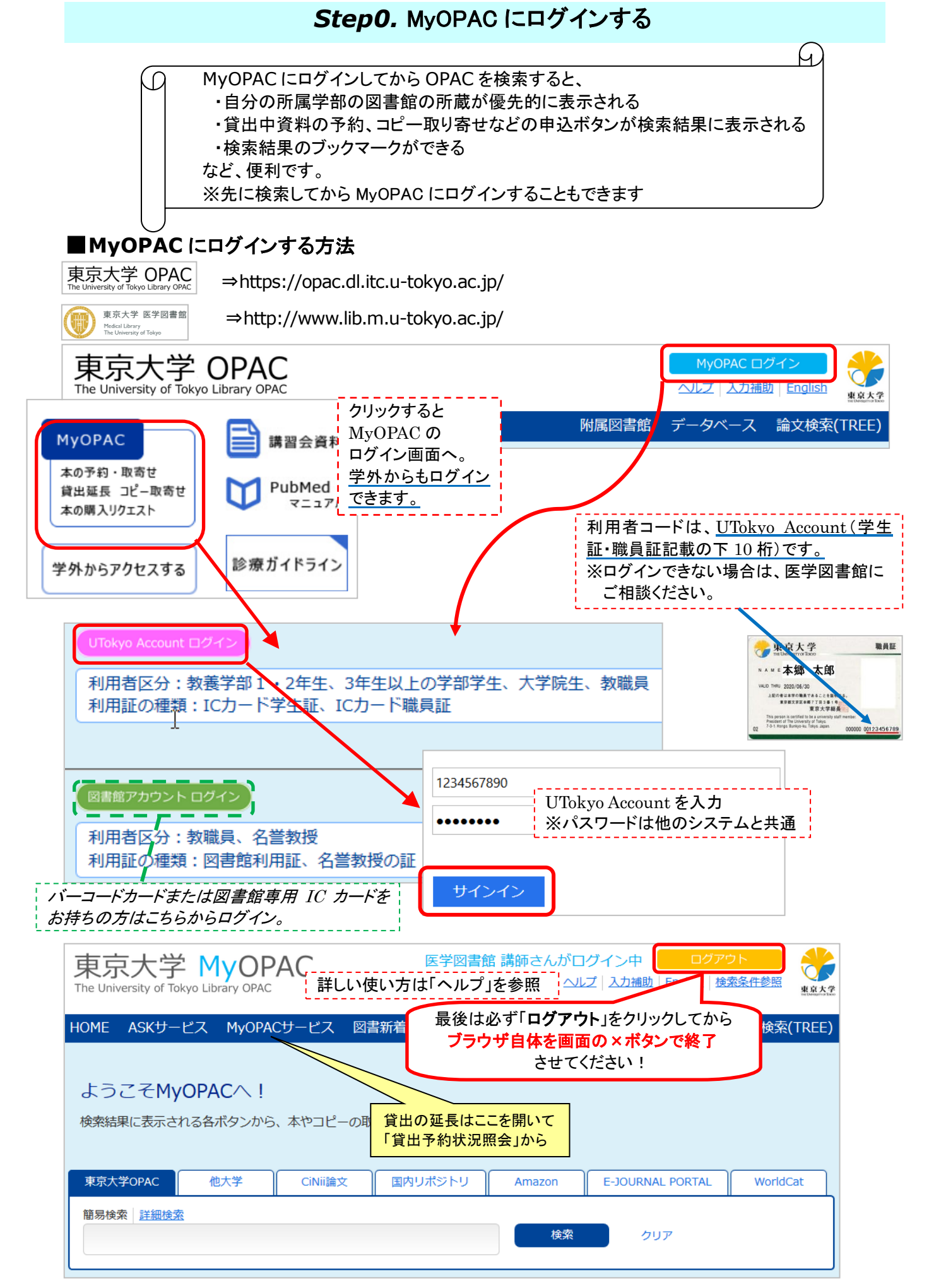

# Step 2. エビデンスを探す - ① 図書を読んで基礎的な知識を得る

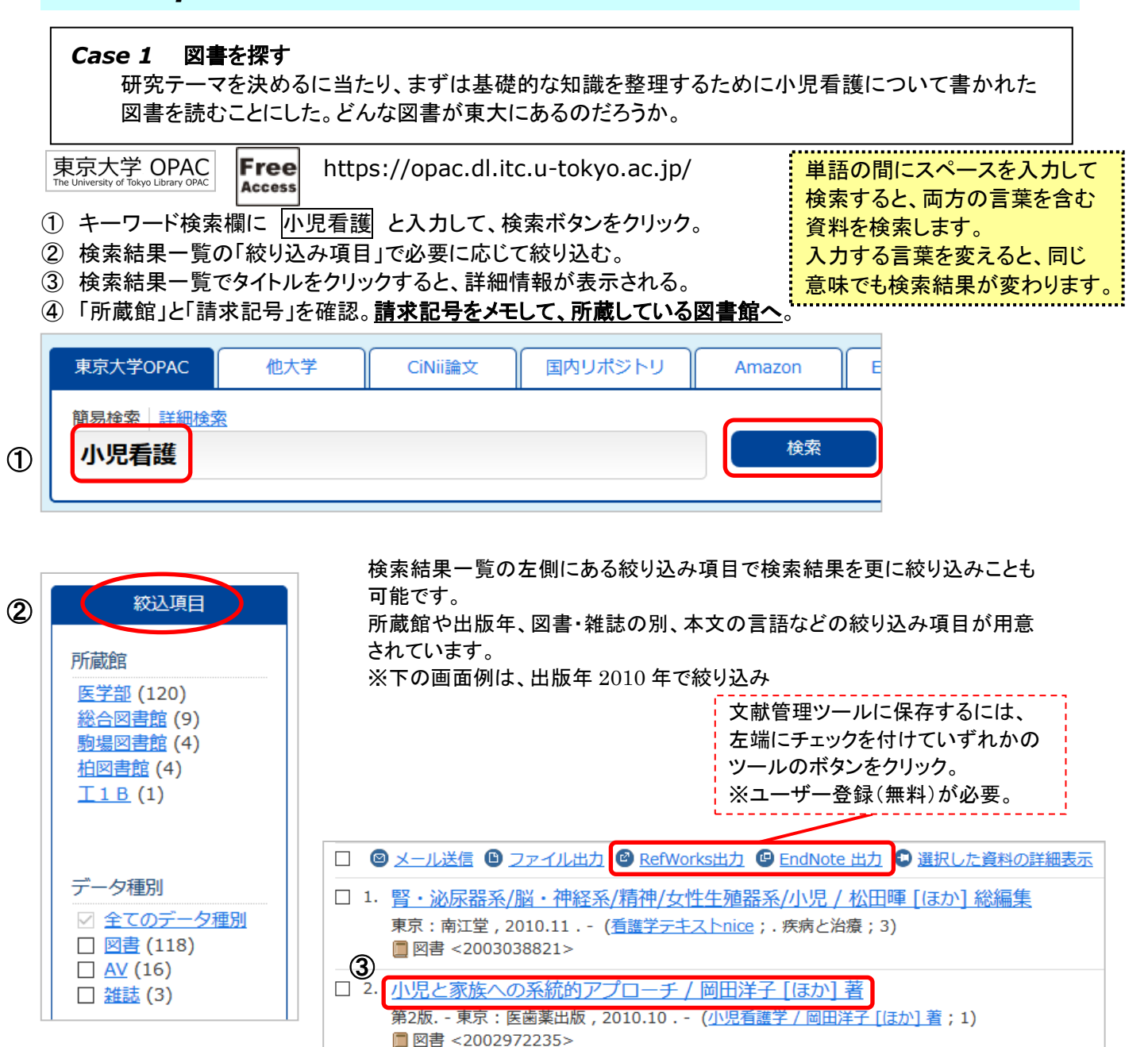

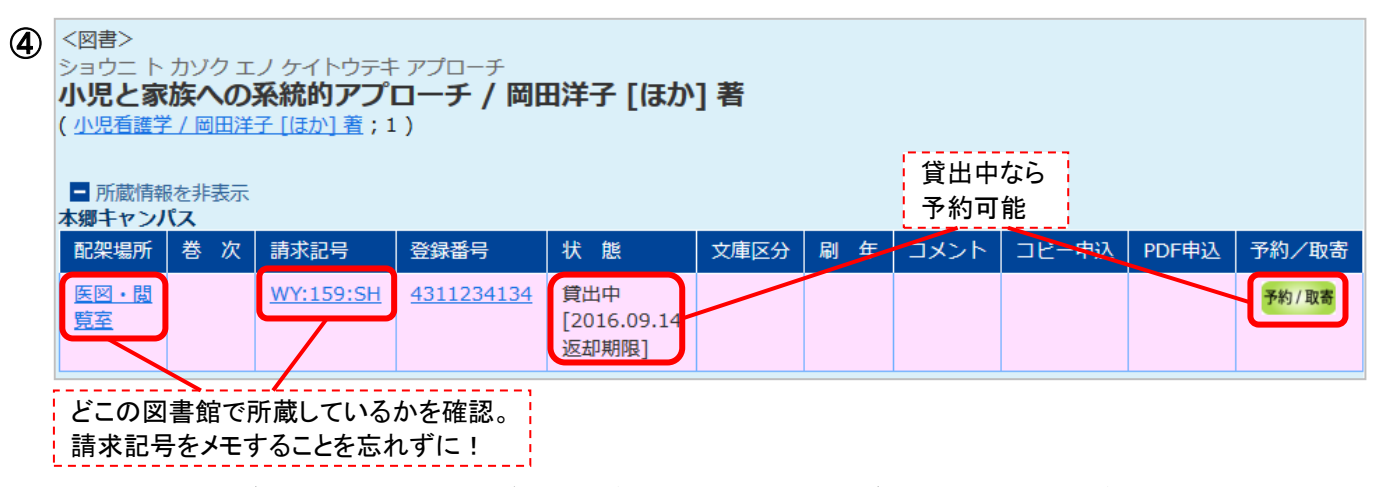

(MyOPAC にログインすると、各種サービス申込ボタンが表示される。ログインは画面上部のボタンから)

| <図書><br>ショウニカンゴガク<br>小児看護学/筒井真優美編著<br>( <u>放送大学教材</u> ;1887114-1-1011)                                 |                                                                                     |                                                                            |                            |                                                                                                    |                                                               |                             |                      |                    |                               |   |
|----------------------------------------------------------------------------------------------------|-------------------------------------------------------------------------------------|----------------------------------------------------------------------------|----------------------------|----------------------------------------------------------------------------------------------------|---------------------------------------------------------------|-----------------------------|----------------------|--------------------|-------------------------------|---|
| <ul> <li>■ 所蔵情報</li> <li>本郷キャンパ</li> <li>配架場所</li> <li>総合図・</li> <li>書庫</li> </ul>                     | クリックするとれる<br>スペントロングライン (1997)<br>る次 請求記号<br>377.15:H91                             | <ul> <li>引用案内へ</li> <li>登録番号</li> <li>3:10.46</li> <li>00135525</li> </ul> | 貸出中なら<br>予約可能<br>状態<br>575 | 文庫区分                                                                                                    | 刷年                                                            | クリックす                       | ると予約<br>ト コピー<br>コピー | ・取寄せ申<br>申込 PDF申   | 込画面へ<br>込 予約/取寄<br>予約/取寄      | , |
| <u>駒場Iキャン</u><br>配架場所<br><u> 駒場図・</u><br><u> 2F開架</u>                                                  | バス<br>巻 次 請求記号<br><u>000:41:99</u>                                                  | 登録番号           72         30126855560                                      | 状態文庫                       | ≥分 刷                                                                                                    | 年 3.                                                          |                             | ピー申込<br>コピー          | PDF申込              | 予約/取寄<br>予約/取寄                |   |
| 下記資料の予約<br>小児看護学 / 前                                                                                   | 〕を行います。<br>筒井真優美編著                                                                  |                                                                            | 本<br>限<br>下                | 郷キャン<br>り予約可<br>は総合図                                                                                         | パス内の<br>能。<br>図書館の貨                                           | 資料は、貸<br>貸出中図書(             | 出中のときに<br>の予約画面。     |                    |                               |   |
| 配架場所<br>駒場図・2F開架                                                                                       | 請求記号<br>000:41:9972                                                                 | -                                                                          |                            | 下記資料の予約                                                                                                    | <u>りを行います。</u><br>トされる医学英語。                                   | 倉文:完全攻略50のst                | 失则 / 康永秀生著           |                    |                               |   |
| 連絡方法を指定                                                                                                | きしてください。                                                                            |                                                                            |                            |                                                                                                    |                                                               | 配架場所<br>総合図・開架              | 請求記号<br>490.7:Y65    | 登録番号<br>0014314637 | 状態<br>貸出中[2016.06.20<br>返却期限] |   |
| <ul> <li>●E-mail</li> <li>○電話</li> <li>○通知なし</li> <li><u>受取力ウンター</u></li> <li><u>受取力ウンタ</u></li> </ul> | medlibs@m.u-t                                                                       |                                                                            |                            | 連絡方法を指述           ●E-mail           ○電話           ○週知なし           受取力ウンタ・           受取力ウンタ・           予約を確定す | <u>Eしてください。</u><br>medibs<br>-を選択してください<br>シー 総図開<br>る 書誌詳細に」 | @m.u-lokyo.ac.jp<br>No<br>문 |                      |                    |                               |   |
| <sup>予約を確定する</sup><br>補足                                                                               | ■」<br>■<br>まま詳細に戻る<br>■<br>■<br>■<br>■<br>■<br>■<br>■<br>■<br>■<br>■<br>■<br>■<br>■ | を入手したいと                                                                    | きは                         |                                                                                                    | *                                                             | 「コピー」<br>申請が必               | 「PDF」は<br>ふ要         | 医学図書館              | 官で事前に                         |   |

## ■利用前に必要なこと

1. 図書館利用登録 2. MyOPAC 文献取寄サービス利用申請

# ■他大学で所蔵されている図書を取り寄せる

OPAC 検索結果画面で「他大学」タブに切り替えると、全国の大学図書館等の所蔵が自動で再検索される。 取り寄せたい図書が見つかったら、詳細画面を開いて MyOPAC にログインし、「他大学から取寄」リンクから 申込画面へ進む。 ※他大学からの取り寄せには、送料(実費)がかかります

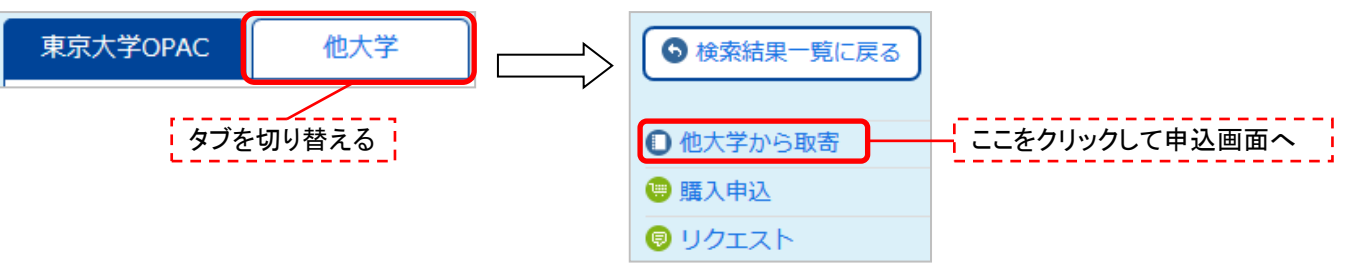

## ■他大学にも所蔵されていない図書を取り寄せる

MyOPACにログイン後、「MyOPACサービス」メニュー から「文献複写・貸借申込」リンクを選択。 申込内容が空白の申込画面が開くので、「現物貸借」 にチェックを入れて書名情報を記入し、申込データを送 信する。

| HOME ASKサービス | MyOPACサービス 図書 |  |  |  |  |  |  |
|--------------|---------------|--|--|--|--|--|--|
|              | 貸出・予約状況照会     |  |  |  |  |  |  |
| 6 検索結果一覧に戻る  | 文献複写・貸借申込     |  |  |  |  |  |  |
|              | 文献複写・貸借申込状    |  |  |  |  |  |  |

# Step 2. エビデンスを探す – ② 日本語の雑誌論文を探す

#### Case 2

**(4)** 

験に限定

研究テーマを考える中で、分娩を終えた産婦から「お産のとき、いい香りがしてリラックスできた」と 言われたことを思い出した。アロマは陣痛中の痛みに効くのか?リラックス効果はあるのだろうか?

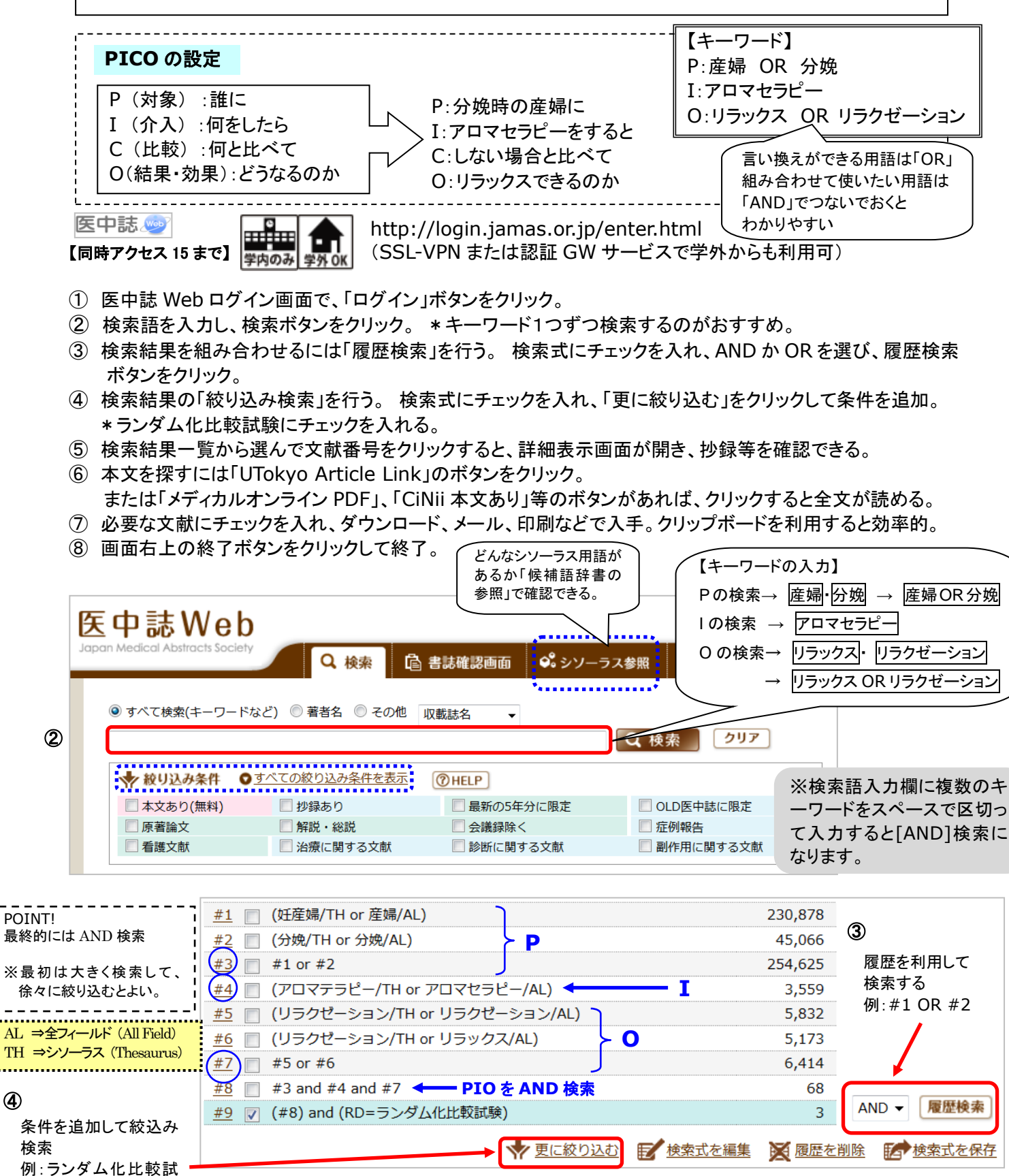

6

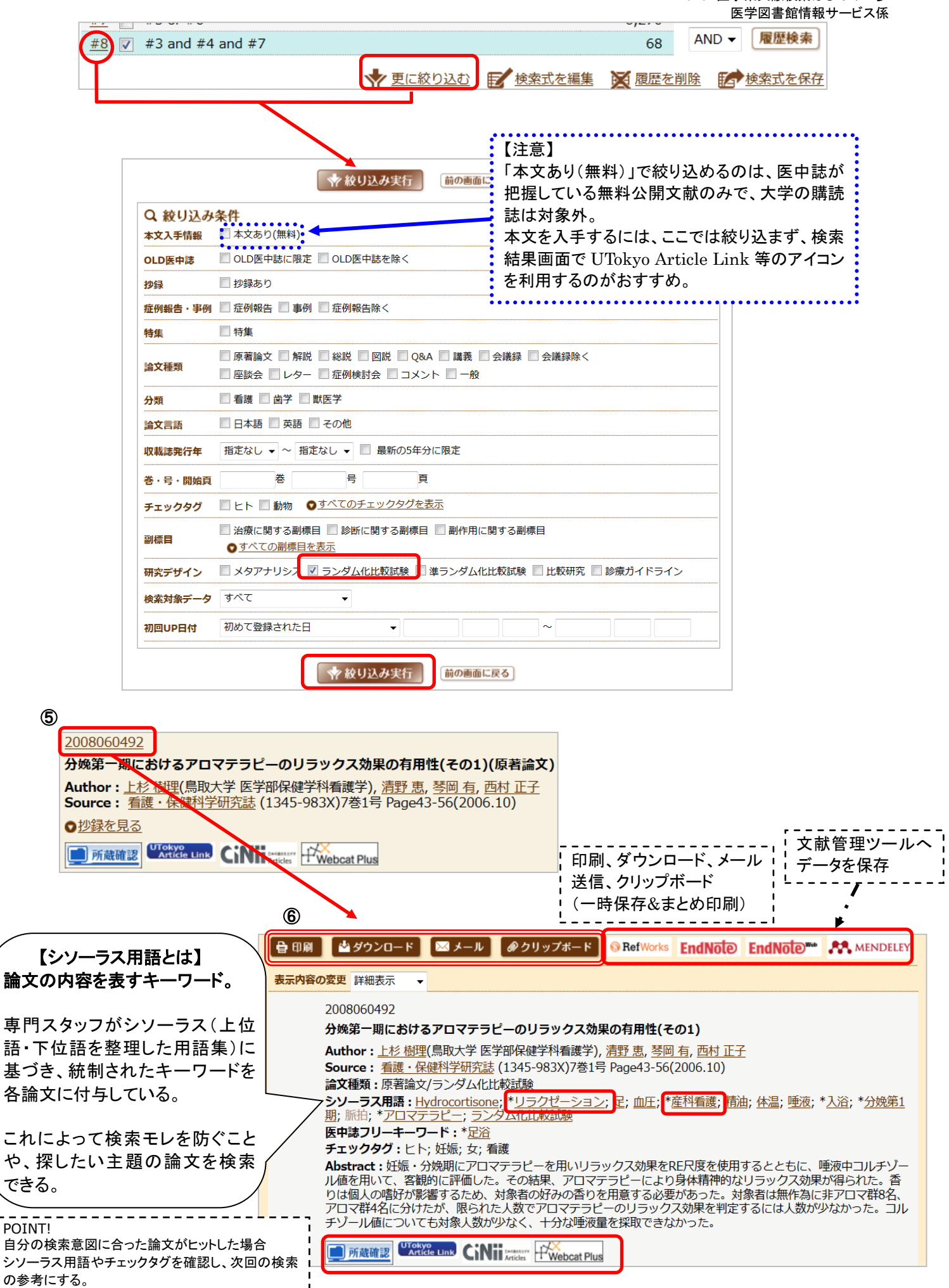

2016 医学系文献検索はじめの一歩 医学図書館情報サービス係

★POINT ! 検索履歴に表示される「TH」や「AL」とは?

/TH ⇒シソーラス用語(Thesaurus)を検索。主題による検索が可能。 /AL ⇒全項目を検索。

```
(例)
```

- ・「産婦/AL」 タイトルや抄録などに、「産婦」という単語(文字列)が ⇒ 含まれているものを検索。
- ・「妊産婦/TH」⇒「産婦」というキーワードがシソーラス用語では「妊産婦」 として紐付けられているので、シソーラス用語で 「妊産婦」と付いているものを検索。
- ※医中誌 Web では、自動マッピング機能により、入力語に対応する シソーラス用語があれば、自動的に入力語と合わせて検索される。

【シソーラス参照:シソーラス検索の例】

キーワードが適切に選べているか確認したいときは、シソーラスを参照するとよい。

(1)トップメニューから「シソーラス参照」を選択。キーワードを入力し検索ボタンをクリック。

②入力した用語から導き出された統制語(シソーラス用語)が表示される。

③統制語をクリックして「キーワードの詳細情報を見る」を選ぶと、同義語や用語の階層関係を確認できる。

④統制語から適当なものを選んでチェックし、「チェックしたキーワードで検索」をクリックする。

調べたい内容に応じて詳細情報画面から副標目を設定することも可能。

⑤選択した統制語を中心に扱った論文を検索したいときは「メジャー統制語に限定する」をチェックする。

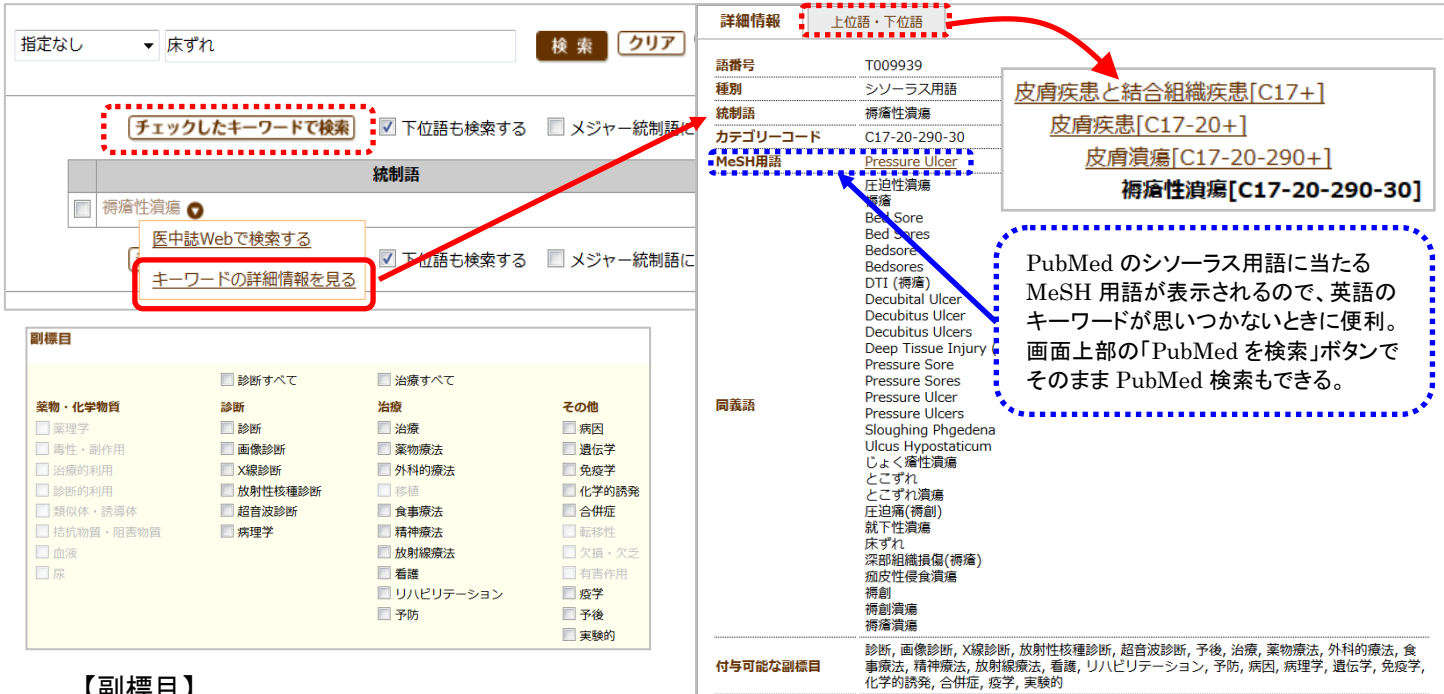

# 【副標目】

シソーラス用語も副標目で絞り込むことができる。

例えば乳がんについてなら、乳がんの「何」について検索したいのか、乳がんの診断についてなのか、乳がんの 予防についてなのか乳がんの転移についてなのか、代表的なものがチェック項目として用意されている。 これらの項目を「副標目」といい、より限定した検索をすることができる。

#### 【検索式の例】

| <u>#3</u> <b>ジ</b> リラクゼーション/TH 4,526 #3 ⇒「シソーラス参照」で、シソーラス用語 |
|-------------------------------------------------------------|
|-------------------------------------------------------------|

メジャー統制語は、論文の 中心主題を表すキーワード。 もっとも重要なキーワードに メジャー統制語を用いて検索 すると、欲しいテーマの論文 に絞り込んで検索することが できる。

## 【 医中誌 Web の効果的な検索のために 】

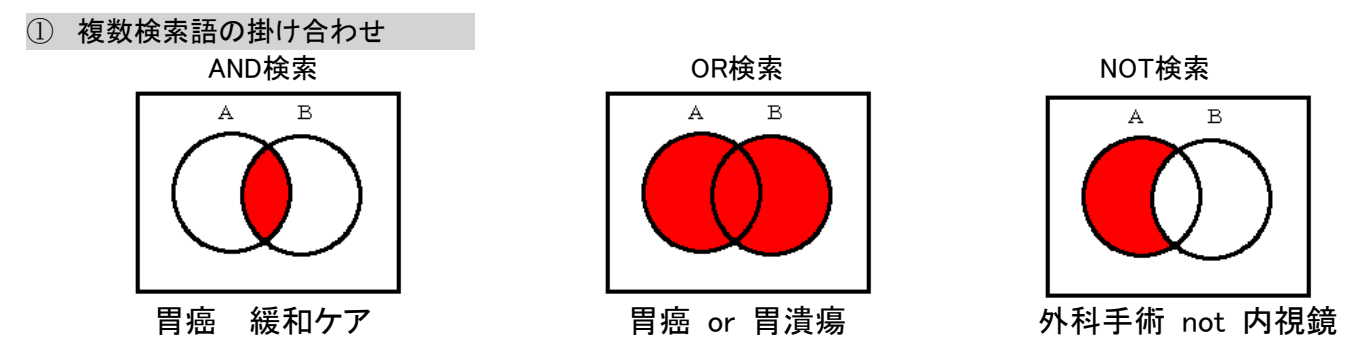

② 検索対象の限定(絞り込み条件)

・絞り込み条件・・・検索をする前にも、研究デザイン、年齢、出版年、論文の種類等の条件設定が可能。

| ◎ すべて検索(キーワ- | - ドなど) 🔘 著者名 🔘 その他 | 収載誌名  ▼     |             |
|--------------|--------------------|-------------|-------------|
|              |                    |             | Q 検索 クリア    |
| 🔷 絞り込み条件     | ● すべての絞り込み条件を表示    | ( HELP      |             |
| 🔲 本文あり(無料)   | 🗌 抄録あり             | ■ 最新の5年分に限定 | OLD医中誌に限定   |
| 🔲 原著論文       | 📃 解説・総説            | ■ 会議録除く     | □ 症例報告      |
| ■ 看護文献       | 🔲 治療に関する文献         | 📃 診断に関する文献  | 📗 副作用に関する文献 |

# ③ 検索項目を限定した検索

・検索語入力欄の「その他」プルダウンメニューで、特定の項目に限定して検索することが可能。

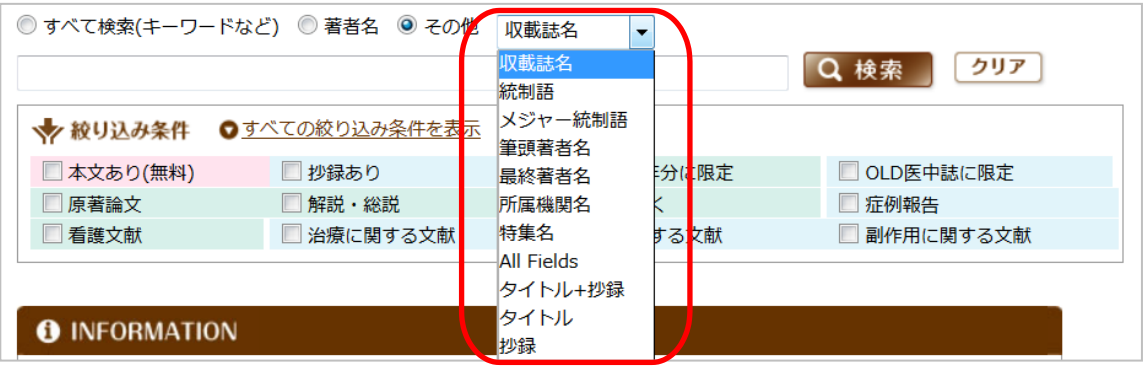

・入力欄にタグをつけて検索することも可能。

| 項目             | タグ   | 入力例             | 備考                  |
|----------------|------|-----------------|---------------------|
| 著者名            | /au  | 真田弘美/au         | フリガナでの検索は サナダヒロミ/au |
|                |      | sanadahiromi/au |                     |
| 所属機関           | ∕in  | 東京大学/in         | 第一著者のみ              |
| 論文<br>タイトル     | /ti  | 看護診断/ti         |                     |
| 収載誌名           | /in  | 臨床看護/jn         |                     |
|                | , 11 | 日看科会誌/jn        | 略称も可(プルダウンメニューでも可)  |
| 統制語<br>(シソーラス) | /th  | 経腸栄養/th         | メジャー統制語は 経腸栄養/mth   |

### ④ 完全一致検索

「]を付けると完全一致検索。不要なものがヒットするのを防ぐ。

★完全一致の指定ができる項目は、 著者名、収録誌名、所属機関名、特集名のみ。 例) [宮川清]/AU 著者名「宮川清」のみヒット。「宮川清隆」は除外される。 【Pre 医中誌データ】

まだ索引付けがなされていない新しいデータのことで、書誌事項(タイトル、著者名、収載誌の情報、一部については抄録)のみが収録されている。(最短で1ヶ月で掲載。正式なデータになるには4~6ヶ月かかる。)

| Pre 医                                                     | ュ誌データ                                                     | ] |  |  |  |  |  |  |
|-----------------------------------------------------------|-----------------------------------------------------------|---|--|--|--|--|--|--|
| P323210017 <pr< th=""><th>医中誌&gt;</th><th>Γ</th></pr<>    | 医中誌>                                                      | Γ |  |  |  |  |  |  |
| 【全身疾患による                                                  | 皮膚症状と看護ケア](第5章)皮膚科最新の検査 エコーを活用した皮膚のアセスメント                 | 1 |  |  |  |  |  |  |
| Author : <u>數</u> 中 幸                                     | (東京大学 大学院医学系研究科健康科学 · 看護学専攻老年看護学 · 創傷看護学分野), <u>真田 弘美</u> |   |  |  |  |  |  |  |
| Source: <u>看護技術</u> (0449-752X)61巻5号 Page536-545(2015.04) |                                                           |   |  |  |  |  |  |  |
| 論文種類:解説/物                                                 | 論 <b>文種類:</b> 解説/特集                                       |   |  |  |  |  |  |  |
| <u> 一 所蔵林</u> 羽                                           | Ver unit HWebcat Plus                                     |   |  |  |  |  |  |  |
|                                                           |                                                           |   |  |  |  |  |  |  |
|                                                           | Pre 医中誌データには、シソーラス用語、                                     |   |  |  |  |  |  |  |
|                                                           | チェックタグが付いていない                                             | Ľ |  |  |  |  |  |  |

### 正式な医中誌データ

| 2015153710                                                                                                    |
|----------------------------------------------------------------------------------------------------|
| 泌尿器科最新トピックス(第113号)                                                                                                    |
| Author: <u> 紺家 千津子(</u> 金沢医科大学 看護学部), <u>真田 弘美</u> , 日本創傷・オストミー・失禁管理学会学<br>術教育委員会                                       |
| Source: <u>泌尿器ケア</u> (1349-6549)20巻2号 Page169-171(2015.02)                                                              |
| 論 <b>文種類</b> :解説                                                                                                    |
| <b>シソーラス用語: <u>創傷と損傷</u>(看護,予防); <u>皮膚炎-接触性</u>(看護,予防); <u>皮膚症状</u>(看護,予防); *<u>スキン</u><br/><u>ケア</u>; ストーマケア; 排泄ケア</b> |
| <b>医中誌フリーキーワード : <u>皮膚脆弱性(</u>看護,予防)</b>                                                                                |
| <b>チェックタグ :</b> ヒト; 看護                                                                                                  |
| □ 所嚴確認 UTotyoe<br>Article Link PWebcat Plus                                                                             |

【アイコンについて】

他のデータベースを参照するためのクイックリンク。 他にも表示されるアイコンはあるが、全文を入手するためには有料の場合もあるため、注意が必要。

| 📕 所蔵確認                    | 東京大学OPAC ヘリンクします。東大に紙の雑誌が所蔵されているか検索できます。                                                         |
|---------------------------|--------------------------------------------------------------------------------------------------|
| UTokyo<br>Article Link    | UTokyo Article Link のアイコンです。東大で契約している電子ジャー<br>ナルで全文が入手できるかどうか、また学内の所蔵等も確認できます。<br>詳しい使い方は補足資料参照。 |
| メディカルオンライン<br>・・・ FAXサービス | メディカルオンラインデータベースへリンクします。(無料)<br>・「FAX」⇒アイコンをクリックすると申込画面が開きます。所属名に「 <b>東</b>                      |
| メディカルオンライン<br>HPDFダウンロード  | <b>京大学</b> 」と明記して申込データを送信すると、指定した FAX 番<br>号に全文が届きます。(自宅の FAX でも OK)                             |
| メディカルオンライン<br>い 全文テキスト    | ・「PDF」⇒アイコンをクリックすると全文が PDF で入手できます。<br>・「テキスト」⇒アイコンをクリックすると HTML で全文が読めます。                       |
|                           | 国立情報学研究所(NII)の論文情報データベース・CiNii Articles ヘリ<br>ンクします。                                             |
| CiNii *xx80<br>Articles   | アイコンに「本文あり」と表示されるものは全文(PDF)を入手できます。<br>ただし、雑誌によっては有料提供の場合もあります。                                  |
| Pub                       | 文献単位で PubMed とリンクします。一部の文献については PubMed<br>の書誌からリンクするフルテキストを閲覧することができます。<br>無料のものもあります。           |
| crossref                  | 文献単位でオンラインジャーナルにリンクします。<br>東大で契約している電子ジャーナルの場合、無料で入手できます。                                        |
| JSTAGE                    | 文献単位でオンラインジャーナルにリンクします。<br>東大で契約している電子ジャーナルの場合、無料で入手できます。                                        |
| Journal@rchive            | 科学技術振興機構(JST)の電子アーカイブにリンクします。<br>フルテキスト(PDF)が入手できます。                                             |

■番外編【My 医中誌:検索式の保存・メールアラート】(HELP⇒「検索式の保存・メールアラート」参照)

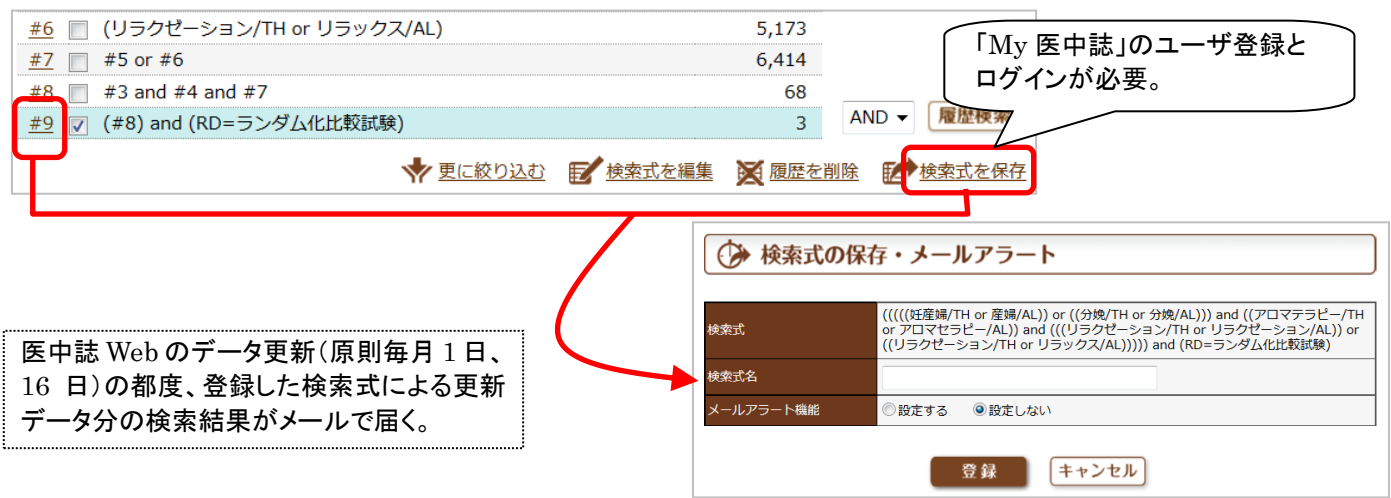

# Step3. エビデンスを入手する - ① 電子ジャーナルで入手できるか探す

|   | Case 3 電子ジャーナルを探す                              |  |  |  |  |  |  |  |  |
|---|------------------------------------------------|--|--|--|--|--|--|--|--|
|   | Step 2 で検索・入手した論文の参考文献リストに載っていた、以下の雑誌論文を入手したい。 |  |  |  |  |  |  |  |  |
|   | まずは電子ジャーナルで入手できるかどうか探してみよう。(Step3-①)           |  |  |  |  |  |  |  |  |
|   |                                                |  |  |  |  |  |  |  |  |
|   | 梅澤志乃. 女性のがんと心のケア 女性がん患者に対する生活へのサポート リエゾン精神看    |  |  |  |  |  |  |  |  |
|   | 著者名 論 文 タ イ ト ル                                |  |  |  |  |  |  |  |  |
|   | 護師の立場から. 女性心身医学. <u>17(3), 2013, 281-285</u> . |  |  |  |  |  |  |  |  |
|   |                                                |  |  |  |  |  |  |  |  |
| I |                                                |  |  |  |  |  |  |  |  |
| _ | http://tokyo.summon.serialssolutions.com/      |  |  |  |  |  |  |  |  |
|   | TREE には学外からもアクセスできますが、電子ジャーナルへのアクセスは【学内限定】です。  |  |  |  |  |  |  |  |  |
|   |                                                |  |  |  |  |  |  |  |  |

- ① TREE の検索窓に論文タイトルなどを入力して検索。
- ② 検索結果一覧の情報から自分が探している論文であることを確認し、論文タイトルをクリック。
- ③ 該当論文の電子ジャーナルのページが開く。
- ④ PDF ファイルをクリックすると、論文の全文を読める。

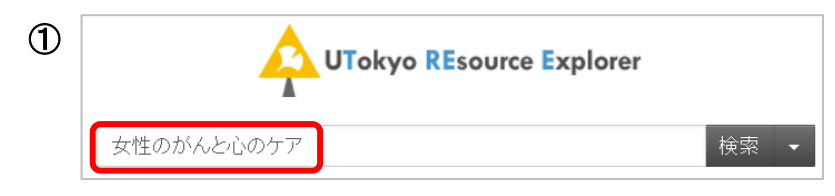

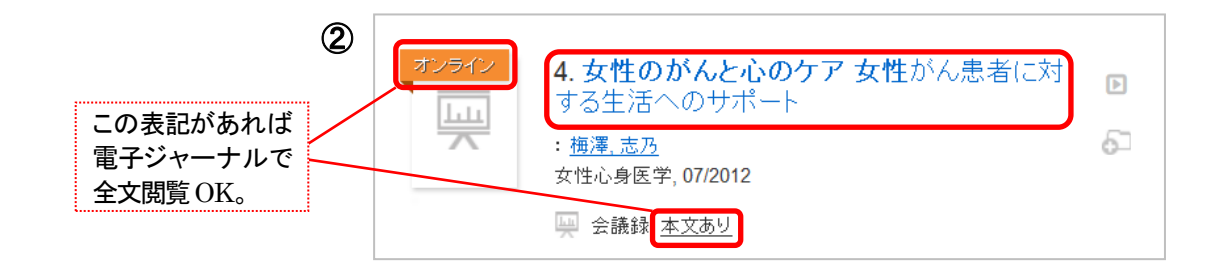

| 3 | CiNii Articles $Q \equiv $ | the University of Tokyo<br>検索オプション 。                                                                                                    |  |  |  |
|---|----------------------------|----------------------------------------------------------------------------------------------------|--|--|--|
|   | <ul> <li></li></ul>        | <ul> <li>書誌情報</li> <li>女性がん患者に対する生活へのサポート:リエゾン精神看護師の立場から(シンポジウム「女性のがんと心のケア」,&lt;特集&gt;第41回日本女性心身医学会学術集会報告)</li> <li>著者: 柵澤,志乃</li> <li>ジャーナリ・カサビシ島医学</li> </ul> |  |  |  |
|   | CiNii 論文PDF                | シャーフル: 文任心身医子<br>ISSN: 1345-2894<br>日付: 2013<br>巻:17 号3 ページ:<br>281-285<br>文献詳細 ▼                                                                               |  |  |  |
|   | この論文をさがす                   | ● リソース<br>CiNii: Open Access Journals ①詳細を見る、                                                                                                    |  |  |  |
|   | 医中誌Web 医中誌Web CiNii Books  | <ul> <li>○ さらに検系オノションを見る▲</li> <li>Q 電子ジャーナルのリンクが無い場合はこちらへ</li> <li>Additional Options for finding Full Text</li> </ul>                                         |  |  |  |

※「オープンアクセス」は、無料でインターネット上に公開されている論文。

その他、「機関リポジトリ」と表示されるものも刊行元で一般公開しているので無料でアクセス可能。 「定額アクセス可能」と表示されるものは、東京大学で契約しているので学内から無料でアクセスできる。

## 補足1 医中誌 Web から本文を探す場合

- ① 医中誌Web ログイン画面で、「ログイン」ボタンをクリック。
- ② タブを「書誌確認画面」に切り替え、雑誌名と巻号、著者名、論文タイトルなどから検索。
- ③ 検索結果一覧から自分が探している論文情報の下に表示されている「UTokyo Article Link」ボタンをク リックすると、TREEの検索結果から論文タイトルをクリックしたのと同じページに移動する。

※Case 2で行ったキーワード検索でも、同様に「UTokyo Article Link」ボタンから本文にアクセスできます

| <mark>次</mark><br>Japa | 中誌Web<br>an Medical Abstracts Society                               |                                                                                |                                                   | 7 4907                                                                                     |
|------------------------|---------------------------------------------------------------------|--------------------------------------------------------------------------------|---------------------------------------------------|--------------------------------------------------------------------------------------------|
|                        | ₿書誌確認画面 ⑦                                                           |                                                                                |                                                   | マダインしたときは「検索」タブが                                                                           |
|                        | <ul> <li>ISSNは、ハイフンも入力</li> <li>著者名の姓と名の間には</li> </ul>              | リしてください。(例:0021-5287)<br>スペースを入れずに検索して下さい。                                     | ,                                                 | <b>鼎いている状態なので、切り替える。</b>                                                                   |
|                        | 雑誌名                                                                 |                                                                                | ◎ 部分一致 ◎ 3                                        | 完全一致                                                                                       |
|                        | ISSN                                                                |                                                                                |                                                   |                                                                                            |
|                        | 発行年月                                                                | 年 月                                                                            |                                                   |                                                                                            |
|                        | 巻・号・開始ページ                                                           | 巻号                                                                             | ページ                                               |                                                                                            |
|                        | 著者名                                                                 | ■ 筆頭著者名に限定 🔲 最終著                                                               | 者名に限定<br>◎ 部分一致 ◎                                 | 完全一致                                                                                       |
|                        | タイトル中のキーワード                                                         | 女性のがんと心のケア                                                                     |                                                   |                                                                                            |
|                        |                                                                     | Q 検索 クリア                                                                       |                                                   |                                                                                            |
| Sol                    | Ind <u>1914 AND</u> (米永区村国4<br>Jurce: <u>女性心身医学</u> (1345-<br>)所蔵確認 | Tハテ ハチ Wick 国 チ Wich い Fル Ye<br>2894)17巻3号 Page 294<br>Webcat Plus             | UTokyo Art<br>※「CiNii 本3<br>リンクボタン<br>アクセス可       | ticle Link」ホタンをクリック。<br>文あり」「メディカルオンライン PDF」などの<br>ぃがある場合は、そちらからでも全文に<br>能。(P.10 アイコン一覧参照) |
| <b>*</b> 用             | <u>E-JOURNAL PORTAL</u><br>音子ブックを探す                                 | <b>W 9 中 ス で 抹 9 場 百</b><br>http://www.lib.u-t<br>検索は学外からでも可能で<br>経由でのアクセスが必要で | tokyo.ac.jp/ext<br>ごすが、電子ジャーナル<br>ごす。(Free マーク付きの | t/ejportal/<br>本文を読むためには、認証 GW サービス<br>のものは学外からも OK)                                       |
| まだ<br>雑誌<br>便利         | 医中誌 Webなどのデ<br>に掲載された複数の記<br>りな場合もある。                               | ータベースに収録されて<br>倫文を続けて読みたいと                                                     | いない最新号掲載<br>きなどは、雑誌タ・                             | 載の論文を読みたいときや、連載など特<br>イトルから電子ジャーナルの目次を辿る                                                   |
| <br>(化                 | 列)雑誌「オペナーシン<br>おける論文の書きた                                            | グ」27 巻 1 号~28 巻 3<br>5」全 15 回をまとめて読み                                           | 号に連載された「<br>みたい。                                  | まずはこれだけ押さえておこう!看護に                                                                         |
| (E-:                   | JOURNAL PORTAL相                                                     | 食索画面】                                                                          |                                                   |                                                                                            |
| Q                      | 電子ジャーナル・電子ス                                                         | ブックを探す(タイトル・IS                                                                 | SSN/ISBN)                                         | 【注意!】<br>論文名ではなく、雑誌名で検索。                                                                   |
| 次0                     | の全ての語を含む雑誌名・書                                                       | 諸名 ▼ オペナーシング                                                                   | (検索)(クリ                                           | 雑誌名は速中まででも OK。           7                                                                 |
| (E-                    | JOURNAL PORTAL相                                                     | 食索結果一覧画面】                                                                      |                                                   |                                                                                            |
| Ŷ                      | オペナーシング (091                                                        | 3-5014) <u>タイトル詳細 ul</u>                                                       | richsweb.com™                                     | 利用可能範囲を確認  てデータベース                                                                         |
|                        | from 2005 to 6力月前                                                   | in Medical*Online                                                              | via Off-Campus<br>access service                  | 名をクリック。                                                                                    |
|                        |                                                                     |                                                                                |                                                   | ▼ via Off-Campus マーク付きのものは<br>認証 GW サービスを経由して学外か                                           |
|                        |                                                                     |                                                                                |                                                   | 全文アクセス OK。                                                                                 |

# Step3. エビデンスを入手する - ② 図書館で入手できるか探す

Case 4 紙の雑誌を探す Step 2 で検索・入手した論文の参考文献リストに載っていた、以下の雑誌論文を入手したい。 TREE で検索してみた(Step3-①)が電子ジャーナルのサイトは開かなかったので、東大の図書館に 紙の雑誌があるかどうか調べてみよう。(Step3-②) 堀内成子.【エビデンスを使える実践者になろう!】 臨床における EBN トレーニングの実際. EB NURSING. 2009, vol. 9, no. 2, p. 152-164. http://tokyo.summon.serialssolutions.com/ Free TREE Access TREEには学外からもアクセスできますが、電子ジャーナルへのアクセスは【学内限定】です。 TREE で論文を検索し、論文タイトルをクリック。 UTokyo Article Link ナビゲーション画面が表示される。 ③ Google Scholar アイコンの隣の「By Article Title」リンクをクリック。 →インターネット上に全文が公開されていれば、検索結果をクリックすると全文が読める。 ④ JAIRO アイコンの隣の「By Article Title」リンクをクリック。 →日本の機関リポジトリで全文が公開されていれば、検索結果をクリックすると全文が読める。 ⑤「紙の雑誌の所蔵を調べる」の隣の「番号で検索」または「タイトルで検索」リンクをクリック。 ※⑥以降は次のページへ 1 2. [エビデンスを使える実践者になろう!] 臨床における ングの実際 EBNトレー 3 : 堀内. 成子 EB NURSING, 03/2009, 卷 9, 号 📳 雑誌論文: 文献情報のみ the University of Tokyo 2 UTokyo Article Link 日本語、 学外アクセス 論文を探す(TREE) データベースを探す (GACoS) 附属医 ータベース検索で見つけた、 Ť 文献データベースの検索結果から、本文へのアクセスを案内するサービスです。 目的の論文の情報 ★利用上の注意をご覧ください。 ※この情報に基づいて、下の ★障害情報はこちらをご覧ください。 リンクが作られる。 <u> 米系条件の修正</u> 検索結果: 論文: 【エビデンスを使える実践者になろう!】 臨床におけるEBNトレーニングの実際 この欄が表示されていないときは 著者: 堀内,成子 「番号で検索」リンクは使用できない ジャーナル: EB nursing ので注意。 ISSN: 1346-0137 巻: 9 「タイトルで検索」を使う。 뮥 ページ: 152 - 164 2 お探しのジャーナルは見つかりませんでした。 ⑤ ③④で見つからなければ、 紙の雑誌の所蔵を調べる。 Q 2. 電子ジャーナルへのリンクがない場合はこちらへ / Additional Options for finding Full Text 学内の紙の雑誌の所蔵を調べる(東京大学 OPAC) / Search a Paper Journal (UTokyo <u>番号で検索(By ISSN/ISBN)</u> <u>タイトルで検索 (By Journal/Book Title)</u> OPAC) 他大学から論文のコピーを入手する(MyOPAC) / 文献複写を申込む Get a Photocopy from Other Universities Interlibrary Loan Request (MyOPAC) Q 3. 他の情報資源 / Other Resources Google Scholar で本文が見つ Googlesch By Article Title By 1st Author かる可能性もあるのでクリック。 CiNii By Article Title By 1st Author ワンクリックで自動検索してくれる。 Publed By Article Title By 1st Author OAlster By Article Title By Journal Title ④ JAIRO は日本の機関 **JAIRØ** By 1st Author By Article Title リポジトリを横断検索できる **CiNii**Books By Journal/Book Title By ISSN データベース。本文が公開 されている可能性があるの RefWorks データを取り込む Import into RefWorks でクリック。

- ⑥ 自動検索された結果一覧からタイトルをクリックすると、詳細情報が表示される。
- ⑦ 所蔵巻号、配架場所を確認する。
- ⑧ 新着雑誌(未製本雑誌)がどこまで届いているか、必要な号があるか確認する。

# 【OPAC 検索結果一覧画面】

| 6 | <u>EB nursing =</u><br>Vol. 1, no. 1 (20<br>圆 雑誌 < 30010 | $1 - \cdot 1$<br>001 winte | <u> <sup></sup>ー・ナーシング</u><br>r)-v. 11, no. 4 (201 | 1 autu            | ımn) J                                    | 東京:中山書店,20                       | )00.12 <sup>.</sup> | -2011             | .9             |                     |               |          |
|---|----------------------------------------------------------|----------------------------|----------------------------------------------------|-------------------|-------------------------------------------|----------------------------------|---------------------|-------------------|----------------|---------------------|---------------|----------|
| l | 【OPAC 検索結果詳細画面】                                          |                            |                                                    |                   |                                           |                                  |                     |                   |                |                     |               |          |
|   | <雑誌><br>EB nursing = イ<br><b>EB nursing</b>              | ′–・ビ–<br><b>J = イ</b>      | ・ナーシング<br><b>ー・ビー・ナ</b> ・                          | -シ                | ング                                        |                                  |                     |                   |                |                     |               |          |
|   | ■ 所蔵情報を非<br>本郷キャンパス                                      | 表示                         |                                                    |                   | ★ 自分の欲しい巻号がどの図書館にあるのか<br>所蔵館と所蔵巻号を必ずチェック! |                                  |                     |                   |                |                     |               |          |
|   | 配架場所                                                     |                            | 所蔵巻号                                               |                   | 年次                                        |                                  | 請求                  | 記号                |                | אב                  | ント            |          |
| Ø | <u>医図・書庫</u>                                             |                            | 7(2-4),8-11                                        |                   | 2007                                      | -2011                            |                     |                   |                |                     |               |          |
|   | <b>年次から西暦を</b><br>年次:全て表示                                | 選択する<br>ミ <u>2011</u>      | と <b>、その年に出版さ</b><br><u>年 2010年 200</u>            | <b>れた雑</b><br>09年 | <b>誌が確認</b><br>2008年                      | 8できます。<br>E <u>2007年</u>         |                     |                   |                |                     |               |          |
| 8 | 配架場所                                                     | 巻号                         | 年次/刊行日                                             | 請求                | 記号                                        | 登録番号                             | ክ                   | 態                 | 文庫区            | 分                   | コメント          |          |
|   | <u>医図・書庫</u>                                             | 11                         | 2011-                                              |                   |                                           | <u>4311323051</u>                |                     | 製本                | 中、欠号           | 、未着                 | おど、           | ••••     |
|   | <u>医図・書庫</u>                                             | 10                         | 2010-                                              |                   |                                           | <u>4311252961</u>                |                     | 特別↗               | な状態カ           | <sup>1</sup> 記入     | されていな         | よい       |
|   | <u>医図・書庫</u>                                             | 9                          | 2009-                                              |                   |                                           | <u>4311213484</u>                | ••                  | 场口                | よ、凶音           | 民日一の                | カるという         | <u> </u> |
|   | <u>医図・書庫</u>                                             | 8                          | 2008-                                              |                   |                                           | <u>4311168621</u>                |                     |                   |                |                     |               |          |
|   | <u>医図・書庫</u>                                             | 7(4)                       | 2007.08                                            |                   |                                           |                                  |                     |                   |                |                     |               |          |
|   | <u>医図・書庫</u>                                             | 7(3)                       | 2007.06                                            |                   |                                           |                                  |                     |                   |                |                     |               |          |
|   | <u>医図・書庫</u>                                             | 7(2)                       | 2007.03                                            |                   |                                           |                                  |                     |                   |                |                     |               |          |
| I | <ol> <li>9 雑誌が<br/>MyOPA</li> <li>10 検索結果</li> </ol>     | 他キャン<br>AC にロク<br>果詳細画     | パスにある場合、<br>「インする。<br>「面に各種申込ボ                     | または               | 、PDF<br>表示さł                              | で取り寄せたい<br>いるようになるの <sup>-</sup> | 場合は<br>で、クリ         | 、<br>し<br>い<br>クレ | 面上部の<br>、て申込   | )ログ <i>-</i><br>データ | インボタン<br>を送信す | から<br>る。 |
|   | 東京大学                                                     |                            | AC                                                 |                   |                                           |                                  | 9                   |                   | MyOPA<br>へルプース | C ログ<br><u>、力補助</u> | イン<br>English | 東京大学     |

HOME ASKサービス 図書新着案内

附属図書館 データベース 論文検索(TREE)

【MyOPAC ログイン後の OPAC 画面】

- 所蔵情報を非表示 1 本郷キャンパス コピー申込 請求記号 コメント PDF申込 配架場所 所蔵巻号 年次 医図・書庫 7(2-4),8-11 2007-2011 コピー PDF POINT! 他キャンパスにあるなら取寄可能。 必要なページだけスキャンした PDF MyOPAC にログインした後の クリックすると申込画面へ。 ファイルを学内からのみ閲覧可能。 検索結果画面には、各種サービス クリックすると申込画面へ。 ・ 申込ボタンが表示される。 ※医学図書館へ事前申請が必要 ※医学図書館へ事前申請が必要

【取寄せ申込画面(この場合は PDF 取寄せ)】

| 氏名医学図書館                                    | 3講師 所属                                           | 医学部                                                       |                                       |
|--------------------------------------------|--------------------------------------------------|-----------------------------------------------------------|---------------------------------------|
|                                            |                                                  |                                                           | ●●●●●●●●●●●●●●●●●●●●●●●●●●●●●●●●●●●●● |
| ▲<br>連絡方法を指定してください。<br>・<br>●E-mail<br>○電話 | medlibs@m.u-tokyo.ac.jp                          | 利用申請時に登録したメ-<br>自動入力される。<br>変更したい場合はこの画<br>MvOPAC「メールアドレス | ールアドレスが<br>面で書き換え後<br>◇登録・変更・         |
| 支払料金を選択してください。                             |                                                  | 削除」画面で変更する。                                               |                                       |
| 支払料金                                       | ● 私費                                             |                                                           |                                       |
| 送付方法を選択してください。                             |                                                  |                                                           |                                       |
| - 送付方法                                     | PDF申込                                            |                                                           |                                       |
| /巻号・論文情報                                   |                                                  |                                                           |                                       |
| T<br>巻号 <mark>いずれか</mark>                  |                                                  |                                                           |                                       |
| 年次 <mark>いずれか</mark>                       |                                                  |                                                           |                                       |
| ページ <mark>いずれか</mark>                      | ~                                                |                                                           |                                       |
| 複写論文著者/論題 いずれか                             |                                                  |                                                           |                                       |
|                                            |                                                  |                                                           | " <u>}</u>                            |
|                                            |                                                  |                                                           |                                       |
|                                            |                                                  |                                                           | UTokyo Article Link ナビゲーション           |
| NCID                                       | AA1150077X                                       |                                                           | 画面の論文情報を転記する。                         |
| 学内書誌ID                                     | 3001030710                                       |                                                           | (雑誌名の情報は、OPAC から自動 🛛 ¦                |
| ISSN                                       | 13460137                                         |                                                           | 、入力されるので記入不要)                         |
| ISBN                                       |                                                  |                                                           |                                       |
| 書(誌)名                                      | EB nursing = $1 - \cdot E - \cdot f - \vartheta$ | ンク                                                        | · · · · · · · · · · · · · · · · · · · |
| 編著首                                        | <b></b>                                          |                                                           | ゲ 特に所蔵館に伝えたい要望や論文                     |
| 出版社                                        | 甲山書店                                             |                                                           | 情報の補足などがあれば記載。                        |
| シリース                                       |                                                  |                                                           | 例:全頁モノクロ希望。                           |
| 通信欄を入力してください。                              |                                                  |                                                           | できれば今日中に入手したい。                        |
|                                            |                                                  |                                                           |                                       |
| ·                                          |                                                  |                                                           |                                       |
| 申込 クリア                                     | 書誌詳細に戻る                                          |                                                           |                                       |

# ■ 東大に紙の雑誌がなかったら

UTokyo Article Link ナビゲーション画面の「他大学から論文のコピーを入手する」の段の「文献複写を申込む」 をクリックすると、論文情報が取り込まれた申込画面が表示されるので、申込データを送信する。 ※申込データは医学図書館に送られ、職員が他大学等の所蔵館からの取り寄せを手配します

【UTokyo Article Link ナビゲーション画面】

| 学内の紙の雑誌の所蔵を調べる(東京大学       OPAC) / Search a Paper Journal (UTokyo       番号で検索(By ISSN/ISBN)       タイトルで検索(By Journal/Book Title)         OPAC)       他大学から論文のコピーを入手する(MyOPAC) <ul> <li></li></ul> | Q 2. 電子ジャーナルへのリンクがない場合はこちらへ / Additional Options for finding Full Text          |                            |                                       |  |  |
|----------------------------------------------------------------------------------------------------|---------------------------------------------------------------------------------|----------------------------|---------------------------------------|--|--|
| 他大学から論文のコピーを入手する(MyOPAC)<br>Get a Photocopy from Other Universities<br>(MyOPAC)                                                                                                    | 学内の紙の雑誌の所蔵を調べる(東京大学<br>OPAC)/ Search a Paper Journal (UTokyo<br>OPAC)           | <u>番号で検索(By ISSN/ISBN)</u> | <u>タイトルで検索(By Journal/Book Title)</u> |  |  |
|                                                                                                    | 他大学から論文のコピーを入手する(MyOPAC)<br>Get a Photocopy from Other Universities<br>(MyOPAC) | 文献複写を申込む                   | Interlibrary Loan Request             |  |  |

#### スムーズな文献取り寄せのために

- 他大学からの取り寄せでは普通郵便の他に FAX と速達が選択できますが、著作権法上の制約や 所蔵館の都合により、FAX や速達での取り寄せができない場合もあります。
   FAX・速達をご希望の場合は、通信欄に代替案(例:不可の場合は普通便)をご記入ください。
- 国内で所蔵館が見つからなかった場合は、海外手配の可否を問い合わせます。問い合わせ不要で 直ちに手配してよい場合は、申込の際に通信欄にその旨をご記入ください。

## ■ **自宅から利用する~学外アクセス~**(データベース・電子ジャーナルの一部)

学外からアクセスする http://www.lib.m.u-tokyo.ac.jp/img/gw-sslvpn.png http://www.lib.m.u-tokyo.ac.jp/img/gw-ninsho.png

#### 学外アクセスサービスとは

本来学内ネットワークからのみアクセスできるデータベースや電子ジャーナルを、自宅 など大学の外からも利用できるようにしたオンラインサービスです。 学生用と教職員用で使えるサービスが異なり、教職員用の認証 GW サービスを利用 するためには事前に学内から手続きをしておく必要があります。詳しい手順は、配布 資料「自宅からデータベースや電子ジャーナルを使うには?」をご覧ください。

本講習会でご紹介した医中誌 Web と、医中誌 Web の検索結果から全文にリンクするメディカルオンライン、 CiNii Articles は、いずれもSSL-VPNGateway サービス・認証 GW サービス経由で学外アクセスが可能です。

※UTokyo Article Linkをクリックして電子ジャーナルがなかった場合、ナビゲーション画面に進むことはできますが、OPAC 検索や MyOPAC へのログインはできません。

別のウィンドウを開いて、認証 GW サービスの外からアクセスする必要があります。(UTokyo Article Link からの論文情報の引き継ぎはできません)

練習問題 Case Study ある女性患者から「豆腐を食べると乳がんが予防できるって噂ですけど、本当ですか?」と聞かれたが、 女性の乳がんに対して、実際にそのような効果があるのだろうか? 豆腐が効くというのならば、味噌や大豆製品全般に関しても言えるのだろうか? 検索のヒント ● 確認したい内容をPICOの疑問文に置き換えてみよう。 自動マッピング機能を活かすための検索方法は? 副標目・チェックタグを使ってみょう。 Memo 解答例は次のページで

# 練習問題解答例

# Case Study

ある女性患者から「豆腐を食べると乳がんが予防できるって噂ですけど、本当ですか?」と聞かれたが、 女性の乳がんに対して、実際にそのような効果があるのだろうか? 豆腐が効くというのならば、味噌や大豆製品全般に関しても言えるのだろうか?

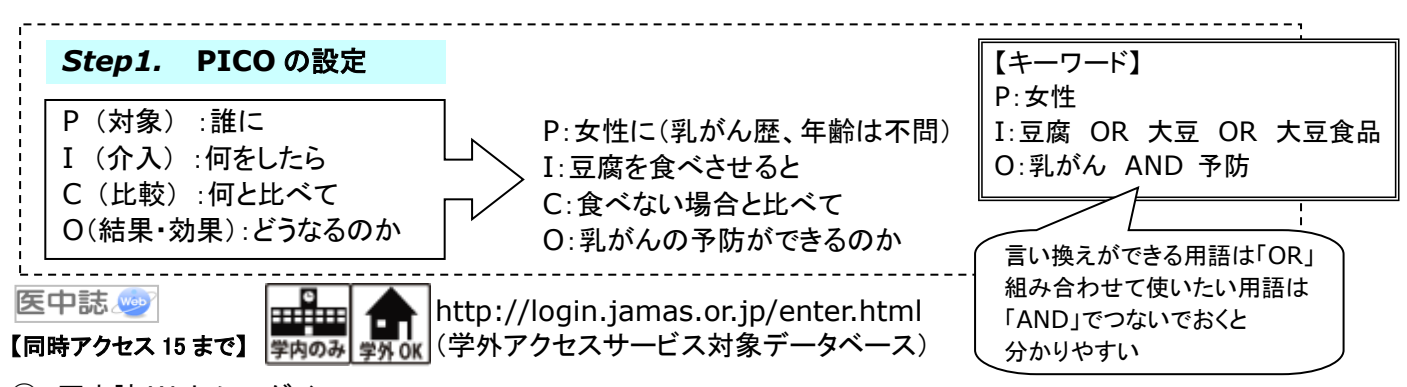

- ① 医中誌 Web にログイン。
- ② 検索語入力欄に、キーワードを入力し検索ボタンをクリック。

\* 女性、予防は一般的なキーワードなので、後で考える。メインのキーワードから検索する。 ③ 検索結果を用いて「絞り込み検索」を行う。 検索式にチェックを入れ、「更に絞り込む」のリンクをクリック。

\*副標目の予防にチェックを入れる。チェックタグで女性に限定する。

- ④ 検索結果一覧から選んで文献番号をクリックすると、詳細表示画面が開き、抄録等を確認できる。
- ⑤ 本文を探すには「UTokyo Article Link」ボタンをクリック。

または「メディカルオンライン PDF」、「CiNii 本文あり」等のボタンがあれば、クリックすると全文が読める。 ⑥ 画面右上の終了ボタンをクリックしてログアウト。

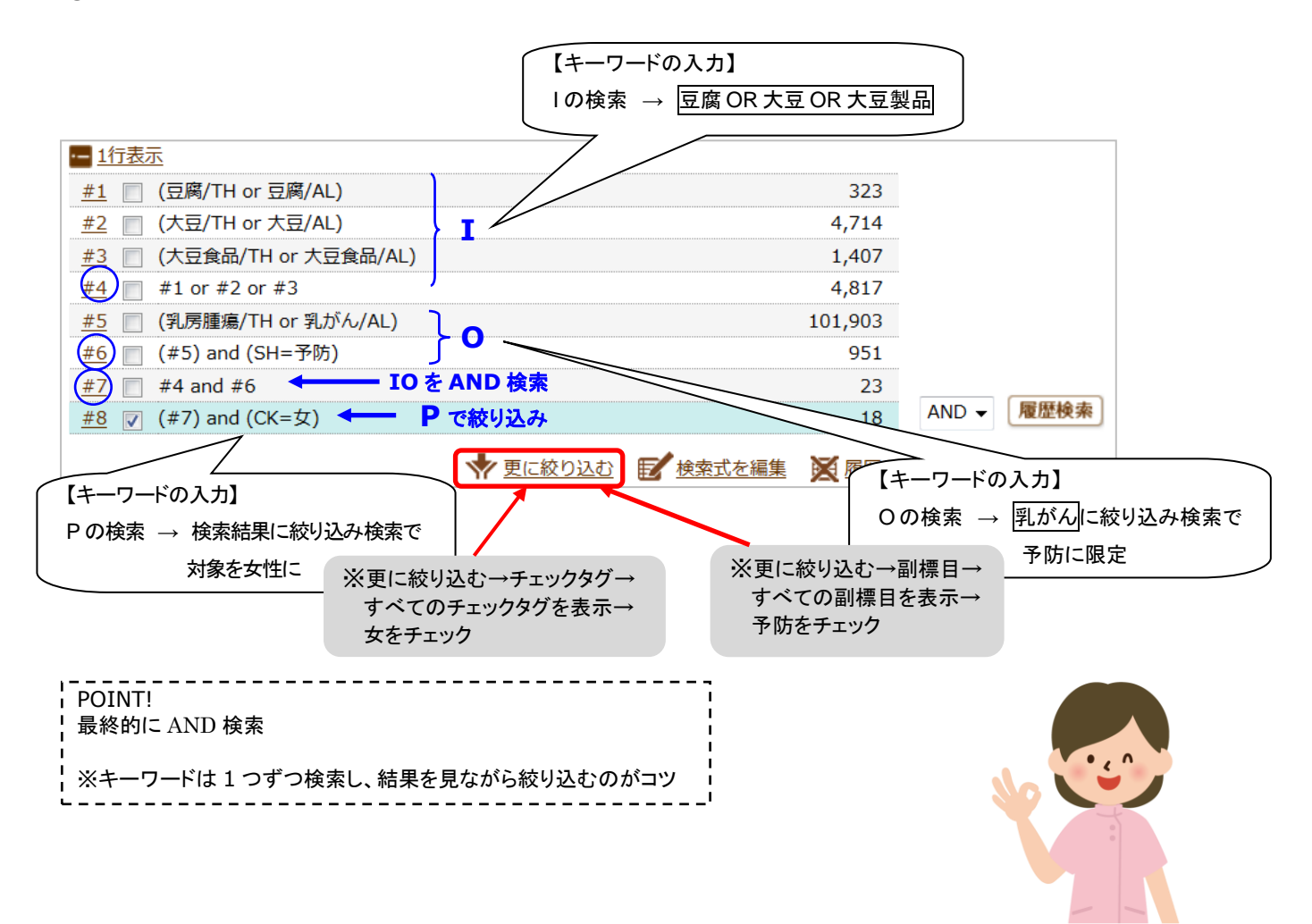